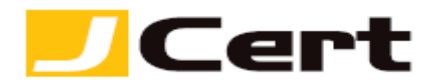

### <u>「固有 ID」によるドメイン認証</u>

固有 **ID**(英数文字列)は、申請頂いた証明書毎に、米国認証局アルゴリズム が自動生成し、別途 「ドメインコントロール検証が必要です」なる件名のメ ールにてご連絡致します。

(注) マルチドメイン証明書では収容されるすべてドメインに対しては1つの 「固有 ID」を共有します。

#### 【必ず、お読みください!】

1. 2021 年 12 月以降、「Web page 認証」を選択された場合、コモンネー ムドメインに www を加えたり、あるいは削除した上で付帯ドメインを無償追 加するサービス(ワイルドカード証明書は対象外)の利用はできなくなりまし た。

例えば、coolexample.com を コモンネーム として申請し、「Web page 認 証」によりドメインのコントロールを検証する場合、発行された証明書は www.coolexample.com を付帯ドメインとして無償追加できません。

<mark>www</mark> を 加えたり、あるいは削除した上で付帯ドメインを無償追加されたい場 合は、ドメイン認証時、「方策1:DNS 認証」 あるいは「メール認証」を選 択してください。

詳しくは、https://www.jcert.co.jp/support/faq3/#faq3\_12 をご参照く ださい。

2. <u>固有 ID を施した DNS/TXT レコードや、認証用 Web page は、証明書</u> 発行後 削除頂いて結構です。

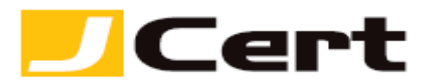

【方策 1: DNS レコード認証】

・「ベースドメイン(<u>ネイキッドドメイン</u>とも呼びます)」の DNS 設定に 「TXT レコード」を"追加"頂くことでドメイン利用権限の認証を行いま す。(現状に影響及ぼさぬ様、DNS 設定ご担当部署・業者に作業頂くこと を、強くお勧めします。)

- ベースドメインとは、(独自ドメイン) + TOP LEVEL DOMAIN で構成され、TOP LEVEL DOMAIN とは、.co.jp や.com 等含め、全世界の認証局が公認している以下リスト(Mozilla 社発行)に記載されている必要があります。
  <a href="https://publicsuffix.org/list/public\_suffix\_list.dat">https://publicsuffix.org/list/public\_suffix\_list.dat</a>
  (市町村等の TOP LEVEL DOMAIN にはご注意ください。)
- 例えば、証明書のコモンネームが、<u>www.xyz.example.com</u> ある場合
  には、example.com がベースドメインとなります。
- 必ず、対象ドメインの「名前解決」に利用している DNS 上で設定して
  ください。(特に、ドメインとサーバの管理業者が異なる場合ご注意く ださい。)

・この方法は、「Domain Zone Control」と呼ばれ、 証明書申請者が申請ド メインの「利用権限」を有していることの証として、申請ドメインを構成する 「ベースドメイン」の DNS 上で「TXT レコード」として、米国認証局が申請 毎に指定する「固有 ID」を追加登録頂くことで、検証いたします。

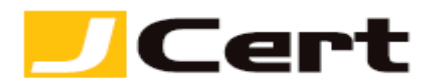

・DNS に「TXT レコード」として固有 ID の設定が完了されましたら、「ドメ インコントロール検証が必要です」なる件名のメールの最下段に貼付されてい るリンク先で、正しく設定されたかどうかの検証(「今すぐ確認」ボタンをク リック)を実施してください。

※ 当該リンク先の表示言語(英語->日本語)の変更方法は、本ガイド末尾をご覧ください。

| インオーナーシップの検証(HTMLまたはD                                                                        | NS)                                                                                           |
|----------------------------------------------------------------------------------------------|-----------------------------------------------------------------------------------------------|
| DNSレコード                                                                                      | HTMLページ                                                                                       |
| DNSレコードの変更を行ってドメイン制御権を証明した場合、下のボタンをクリックすると、<br>その変更が検証されます。                                  | HTMLページの変更を行ってドメイン制御権を証明した場合、下のボタンをクリックすると<br>その変更が検証されます。                                    |
| 今すぐ確認                                                                                        | 今すぐ確認                                                                                         |
| DNSレコードの変更に関するヘルブは、こちらをクリック:<br>http://www.seyurgseyurg.pdf/bale/article/74523prog.id=504762 | HTMLページの変更に関するヘルブは、こちらをクリック:<br>http://www.serureserver.net/help/article/745520rong_id=504762 |

(捕捉) DNS 設定内容については、Web 検索でヒットする各種 TXT record lookup ツールにて、お客様ご自身で容易に確認頂けます。例えば、
 <u>https://toolbox.googleapps.com/apps/dig/#TXT/</u>

| ≡ | Google Admin Toolbox Dig |                |      |     |                           |                                |             |    |     |     |     |     |
|---|--------------------------|----------------|------|-----|---------------------------|--------------------------------|-------------|----|-----|-----|-----|-----|
|   |                          | 名前<br>jcert.jp | ]    |     |                           |                                |             |    |     |     |     |     |
|   |                          | A              | AAAA | ANY | CAA                       | CNAME                          | мх          | NS | PTR | SOA | SRV | ТХТ |
|   |                          |                |      |     |                           | _                              |             |    |     |     |     |     |
|   |                          |                |      |     |                           |                                |             |    |     |     |     |     |
|   |                          | тхт            |      | [   | TTL: 1 minu<br>VALUE: 57h | ute 9 seconds<br>8m8anccng8096 | i4ttvfc30hj |    |     |     |     |     |

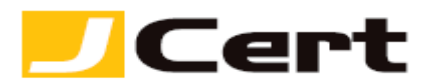

### 【方策 2: Web page (HTML ページ) 認証】

・ワイルドカード証明書にはこの代替策はご利用頂けません。

・Webpage (HTMLページ)によるドメイン利用権限の認証を行います。 ・この方法は、「Webpage Control Validation」と呼ばれ、 証明書申請者 が申請ドメインの「利用権限」を有していることの証として、当該申請ドメイ ンの配下に以下のディレクトリで構成した URL に 認証ファイル を新規作成 頂くことで検証いたします(当該 URL は「ドメインコントロール検証が必要 です」なる件名のメールにてご案内しますので、そちらをご活用下さい):

- > URLは、http or https いずれでも OK です。(ただし、https での設定は、更新時に限ります。) http://申請 FQDN/.well-known/pki-validation/starfield.html https://申請 FQDN/.well-known/pki-validation/starfield.html
- > さらに、当該ベージは白紙ではなく、証明書毎に割り当てられた「固有 ID」を html にて記載してください。(以下挿絵はサンプル HTML ペー ジとなりますので、ご参照ください。)

| $\leftrightarrow$ $\rightarrow$ C $\heartsuit$ | ① 保護されていない通信   | jp/.well-known/pki-validation/starfield.html |
|------------------------------------------------|----------------|----------------------------------------------|
| 96qv6gv97bp04                                  | ls73gqp2iuof86 |                                              |
|                                                |                |                                              |
|                                                |                |                                              |
|                                                |                |                                              |
|                                                |                |                                              |

(サンプル HTMLページ↑ では、「固有 ID」は、

**96qv6gv97bp04s73gqp2iuof86** が**見本**として設定されていますが、実際 には、ご注文完了後、米国認証局アルゴリズムが自動生成する「固有 ID」を メールでご連絡します。)

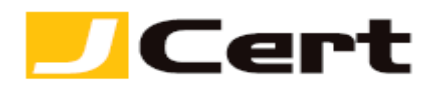

## 

・最後に、Webpage (HTMLページ)に認証ファイル(固有 ID を明示した)の設定が完了されましたら、、「ドメインコントロール検証が必要です」 なる件名のメールの最下段に貼付されているリンク先で、正しく設定されたか どうかの検証(「今すぐ確認」ボタンをクリック)を実施してください。 ※ 当該リンク先の表示言語(英語->日本語)の変更方法は、本ガイド末尾をご覧ください。

| DNSレコード                                                     | HTMLページ                                                    |
|-------------------------------------------------------------|------------------------------------------------------------|
| DNSレコードの変更を行ってドメイン制御権を証明した場合、下のボタンをクリックすると、<br>その変更が検証されます。 | HTMLページの変更を行ってドメイン制御権を証明した場合、下のボタンをクリックする。<br>その変更が検証されます。 |
| 今ずく確認                                                       | 今す<確認                                                      |
| DNSレコードの変更に関するヘルプは、こちらをクリック:                                | HTMLページの変更に関するヘルプは、こちらをクリック:                               |

【ドメイン所有権検証完了画面】

方策1or2により、次の画面に遷移すれば、ドメイン所有権の検証は完了です。

ドメインオーナーシップの検証(HTMLまたはDNS)

ドメイン所有権の検証(HTMLまたはDNS)を完了しました ドメインの所有権を証明できました。

(捕捉)なお、上記お客様自身による設定検証結果、以下の挿絵のような「有 効期限切れ・無効」なる旨メッセージが表示されることがありますが、これ は、米国認証局側でも1日に数回バッチ処理により設定検証を実施しており、 そちらが先にヒット(検証済)したことを示すものであり、何ら問題はござい ません。

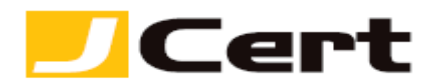

# ドメインオーナーシップの検証(HTMLまたはDNS)

ドメイン制御用の固有トークンが有効期限切れまたは無効です。本要求のための新しいトークンが記載されている直流

- ※ リンク先の固有 ID 設定検証ページの表示言語(英語->日本語)を変更す るには?
  - リンク先ページ右肩上の"人"アイコンをクリックし、更に「Account Settings」 を選択

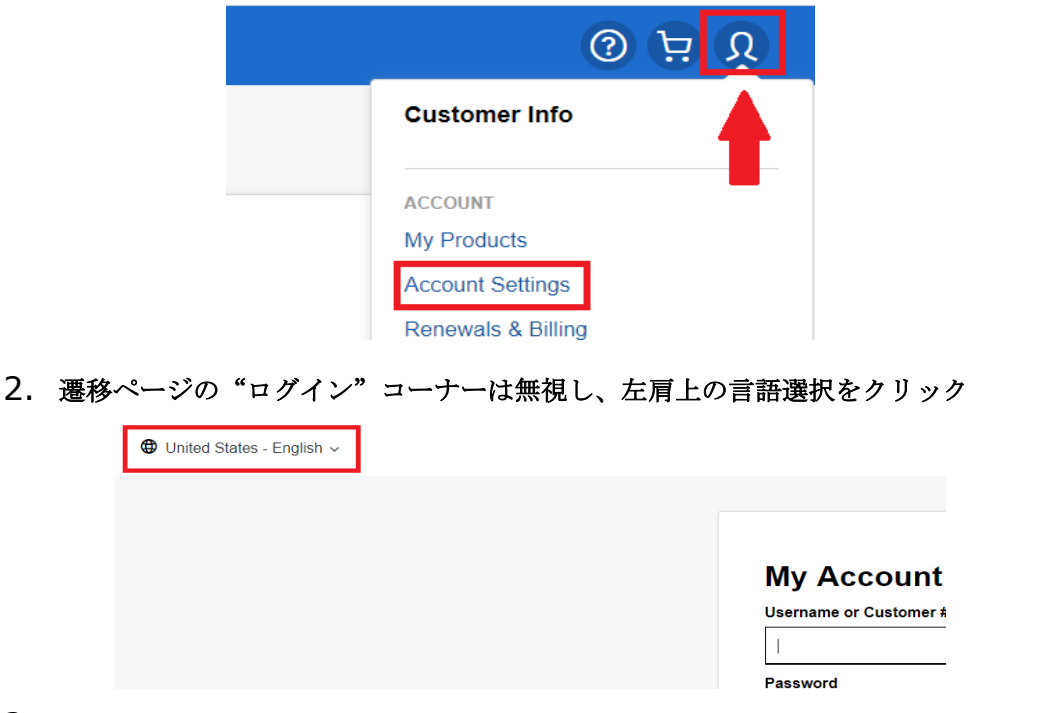

3. 日本語を選択してください。

| Choose your Country/Region |                              |                                |                                          |  |  |  |  |  |
|----------------------------|------------------------------|--------------------------------|------------------------------------------|--|--|--|--|--|
| Argentina - Español        | Hong Kong - English          | Perú - Español                 | United States - English®                 |  |  |  |  |  |
| Australia - English        | India - English              | Philippines - English          | Venezuela - Español                      |  |  |  |  |  |
| België - Nederlands        | India - हिंदी                | Polska - Polski                | Việt Nam - Tiếng Việt                    |  |  |  |  |  |
| Belgique - Français        | Indonesia - Bahasa Indonesia | Portugal - Português           | Ελλάδα - Ελληνικά                        |  |  |  |  |  |
| Brasil - Português         | Ireland - English            | Schweiz - Deutsch              | Россия - Русский                         |  |  |  |  |  |
| Canada - English           | Israel - English             | Singapore - English            | Україна - Українська                     |  |  |  |  |  |
| Canada - Français          | Italia - Italiano            | South Africa - English         | الإمارات العربية المتحدة - اللنة المربية |  |  |  |  |  |
| Chile - Español            | Malaysia - English           | Suisse - Français              | ไทย - ไทย                                |  |  |  |  |  |
| Colombia - Español         | México - Español             | Suomi - Suomi                  | 대한민국 - 한국어                               |  |  |  |  |  |
| Danmark - Dansk            | Nederland - Nederlands       | Sverige - Svenska              | 台湾 - 繁體中文                                |  |  |  |  |  |
| Deutschland - Deutsch      | New Zealand - English        | Svizzera - Italiano            | <b>新加坡</b> - 简体中文                        |  |  |  |  |  |
| España - Español           | Norge - Bokmål               | Türkiye - Türkçe               | <b>日本</b> - 日本語                          |  |  |  |  |  |
| Estados Unidos - Español   | Österreich - Deutsch         | United Arab Emirates - English | 香港 - 繁體中文                                |  |  |  |  |  |
| France - Français          | Pakistan - English           | United Kingdom - English       |                                          |  |  |  |  |  |